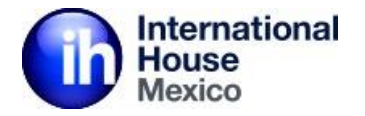

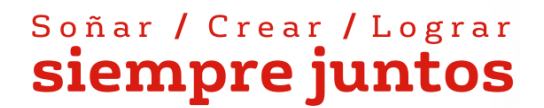

# Tutorial para pagos en el portal de ih Payonline

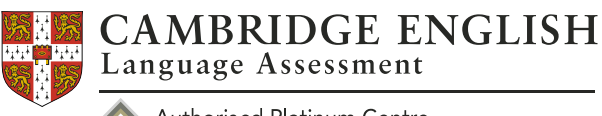

Authorised Platinum Centre

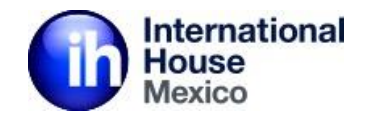

| International<br>House<br>Mexico | Inicio Sedes | Libros | Contacto |
|----------------------------------|--------------|--------|----------|

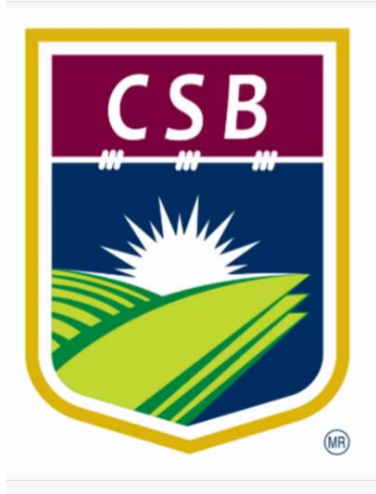

#### Colegio Simón Bolívar – Jardín de Niños

\$845.00-\$1,690.00

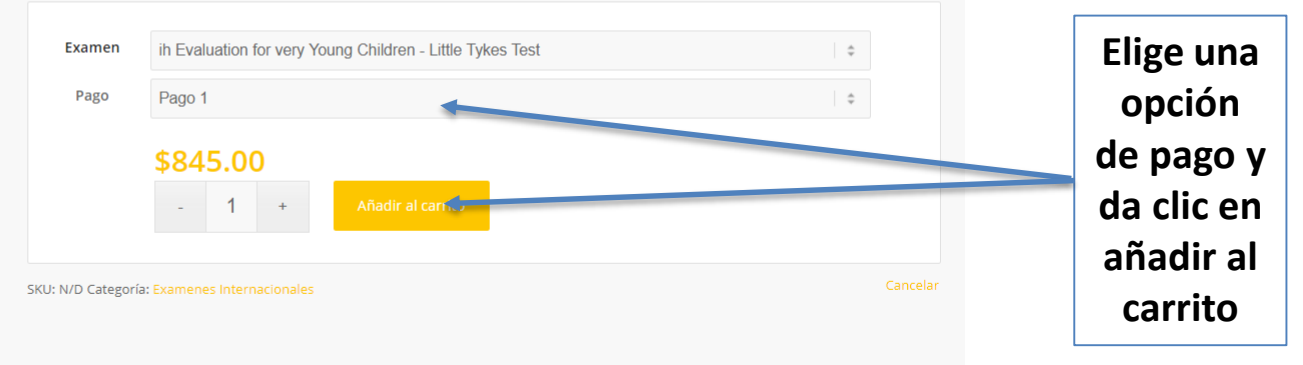

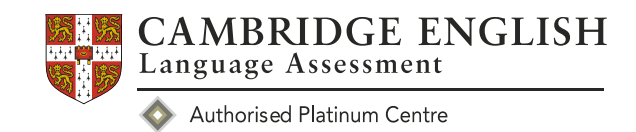

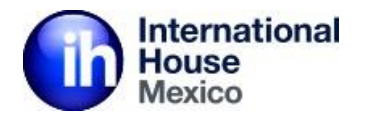

| Compra/paqu                                  | injeta de crédito<br>tarjeta de crédito<br>uete enviándole t              | io communamos 2 dias nabiles después de realizada la operación de<br>In correo de confirmación.                                                                                                    | радо у зого исэрис   | Inicio Sedes<br>Is de estos 2 días ( | Libros Contacto<br>aseguraremos su |                        |
|----------------------------------------------|---------------------------------------------------------------------------|----------------------------------------------------------------------------------------------------|----------------------|--------------------------------------|------------------------------------|------------------------|
| Pagos en ver<br>Los pagos er<br>día asegurar | <mark>ntanilla (con líne</mark><br>n ventanilla, trans<br>œmos su compra, | <mark>a de captura), transferencia interbancaria o cheque en línea:</mark><br>ferencia interbancaria o cheque en línea los confirmaremos 1 día há<br>/paquete enviándole un correo de confirmación. | ábil después de real | izado el pago y só                   | lo después de 1                    | []                     |
| Si elige el me<br>horas.                     | étodo de pago er                                                          | n ventanilla, tome en cuenta que su referencia bancaria sólo será                                                                                                    | válida el mismo día  | de su pedido y h                     | asta las 16:00                     | Da clic en<br>realizar |
|                                              | PRODUCTO                                                                  |                                                                                                    | PRECIO               | CANTIDAD                             | SUBTOTAL                           | pedido                 |
| ×                                            | Colegio Simón Bo                                                          | ívar – Jardín de Niños - ih Evaluation for very Young Children - Little Tykes Test, Pago 1                                                                                                    | \$845.00             | - 1 +                                | \$845.00                           |                        |
| Si cuentas con                               | algún Cupón de Desc                                                       | uento lo puedes aplicar:                                                                                                    |                      |                                      |                                    |                        |
| Código de cup                                | pón                                                                       | Aplicar cupón                                                                                                    |                      |                                      |                                    |                        |
| TOTAL                                        |                                                                           |                                                                                                    |                      |                                      |                                    |                        |
| SUBTOTAL                                     |                                                                           | \$845.00                                                                                                    |                      |                                      |                                    |                        |
| TOTAL                                        |                                                                           | \$845.00                                                                                                    |                      |                                      |                                    |                        |
| Realizar                                     | Pedido                                                                    |                                                                                                    |                      |                                      |                                    |                        |
|                                              |                                                                           |                                                                                                    |                      |                                      | Empty cart                         |                        |

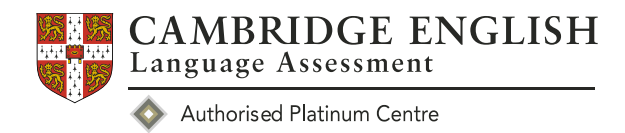

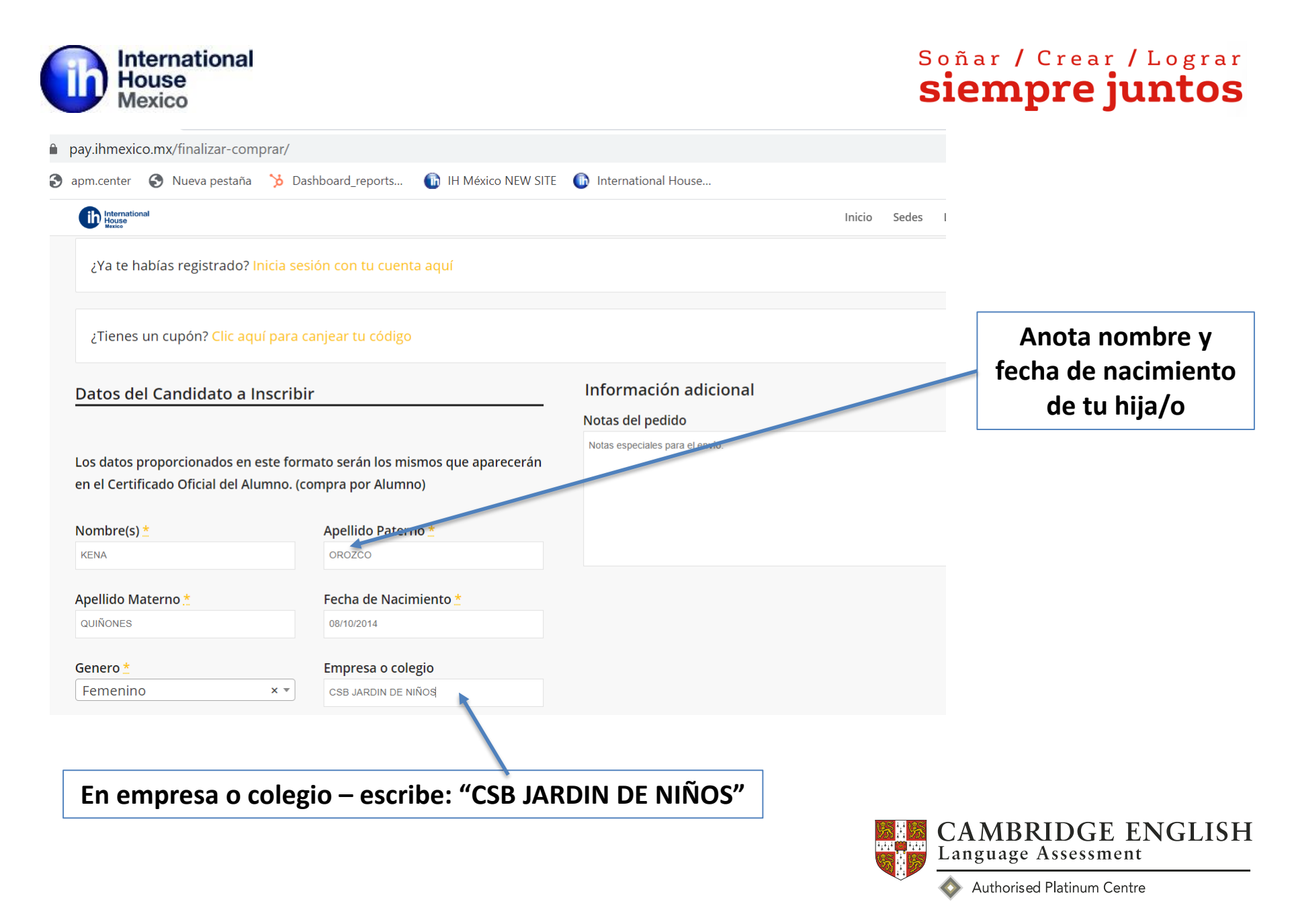

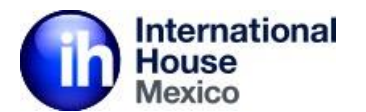

| tps://pay | .ihmexico.mx/finalizar-compra                               | r/                                          |   |                    |
|-----------|-------------------------------------------------------------|---------------------------------------------|---|--------------------|
|           | International<br>House                                      |                                             | _ |                    |
|           | Datos de Pago                                               |                                             |   |                    |
|           | Introduzca a continuación los dat<br>o Representante legal. | os de Pago, cea el caso de Padre de Familia | Г | Fo datas da paga   |
|           | Nombre <u>*</u>                                             | Apellidos <u>*</u>                          |   | anote los datos de |
|           | Dirección<br>Dirección 1 (Calle, Número, Interior)          | C.P.                                        |   | términos y         |
|           | Colonia <u>*</u>                                            | Municipio/Delegación <u>*</u>               |   | condiciones        |
|           | Ciudad <u>*</u>                                             | Teléfono <u>*</u>                           |   |                    |
|           | Aguascalientes ×                                            |                                             |   |                    |
|           |                                                             |                                             |   |                    |
|           | Acepto las Condiciones Generales                            | s de Uso 📩                                  |   |                    |

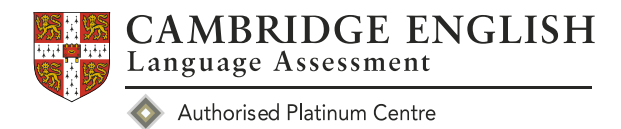

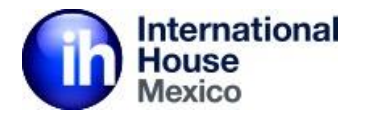

Datos de Pago

| Nombre 📩                                                                                                    | Apellidos                                                                         |                                                                                                    |                                                                             |
|----------------------------------------------------------------------------------------------------|-----------------------------------------------------------------------------------|----------------------------------------------------------------------------------------------------|-----------------------------------------------------------------------------|
| BASTIAN GREGORIO                                                                                                    | NAVARHO GARFIAS                                                                   |                                                                                                    |                                                                             |
| Dirección postal address                                                                                                    | C.P.                                                                              |                                                                                                    |                                                                             |
| ALFONSO REYES 224                                                                                                    | 06100                                                                             |                                                                                                    |                                                                             |
| Colonia                                                                                                    | Municipio/Delegación                                                              |                                                                                                    |                                                                             |
| HIPODROMO CONDESA                                                                                                    | CUAUHTEMOC                                                                        |                                                                                                    | Si roquioros factura                                                        |
| País <u>*</u>                                                                                                    |                                                                                   |                                                                                                    | - Si lequieres lactura                                                      |
| México                                                                                                    | -                                                                                 |                                                                                                    | debes llenar todos                                                          |
| Ciudad *                                                                                                    | Teléfono *                                                                        |                                                                                                    |                                                                             |
| Distrito Federal × •                                                                                                    | 5521286459                                                                        |                                                                                                    | los campos y de clic                                                        |
| Dirección de email *                                                                                                    | Confirma el email *                                                               |                                                                                                    | on roalizar nadida                                                          |
| kena@itmetico.com                                                                                                    | kena@itmatico.com                                                                 |                                                                                                    | en realizar pedido                                                          |
| Acepto las Condiciones Generales o<br>Requiere Facturación : O Si ® No<br>Datos Adicionales                                                                                                    | le Uso 🕺                                                                          |                                                                                                    | - Si no requieres deje<br>todo en blanco y de<br>clic en realizar           |
| Acepto las Condiciones Generales o<br>Requiere Facturación : O Si O No<br>Datos Adicionales<br>Por favor complete los datos adicio                                                                                                    | nales en caso de contar con ellos.                                                |                                                                                                    | - Si no requieres deje<br>todo en blanco y de<br>clic en realizar<br>pedido |
| Acepto las Condiciones Generales o<br>Requiere Facturación : O Si O No<br>Datos Adicionales<br>Por favor complete los datos adicio<br>Forma de Pago                                                                                                    | le Uso x <sup>e®</sup><br>nales en caso de contar con ellos.<br>Método de Pago    |                                                                                                    | - Si no requieres deje<br>todo en blanco y de<br>clic en realizar<br>pedido |
| Acepto las Condiciones Generales o<br>Requiere Facturación <u>*</u> 0 Si # No<br>Datos Adicionales<br>Por favor complete los datos adicio<br>Forma de Pago                                                                                              | nales en caso de contar con ellos.<br>Método de Pago<br>Número de Cuenta Completa |                                                                                                    | - Si no requieres deje<br>todo en blanco y de<br>clic en realizar<br>pedido |
| Acepto las Condiciones Generales o<br>Requiere Facturación <u>*</u> º Si * No<br>Datos Adicionales<br>Por favor complete los datos adicio<br>Forma de Pago                                                                                              | nales en caso de contar con ellos.<br>Método de Pago<br>Número de Cuenta Completa |                                                                                                    | - Si no requieres deje<br>todo en blanco y de<br>clic en realizar<br>pedido |
| Acepto las Condiciones Generales o<br>Requiere Facturación : O Si O No<br>Datos Adicionales<br>Por favor complete los datos adicio<br>Forma de Pago<br>Jso de CFDI<br>Fu pedido<br>PRODUCTO                                                             | nales en caso de contar con ellos.<br>Método de Pago<br>Número de Cuenta Completa | SUETOTAL                                                                                                    | - Si no requieres deje<br>todo en blanco y de<br>clic en realizar<br>pedido |
| Acepto las Condiciones Generales o<br>Requiere Facturación : O Si O NO<br>Datos Adicionales<br>Por favor complete los datos adicio<br>Forma de Pago<br>Uso de CFDI<br>Uso de CFDI<br>Tu pedido<br>PRODUCTO<br>Cologio Simón Bolivar - Jardin de Niños - | nales en caso de contar con ellos.<br>Método de Pago<br>Número de Cuenta Completa | SUBTOTAL<br>584500                                                                                                    | - Si no requieres deje<br>todo en blanco y de<br>clic en realizar<br>pedido |
| Acepto las Condiciones Generales o<br>Requiere Facturación : O Si O No<br>Datos Adicionales<br>Por favor complete los datos adicio<br>Forma de Pago<br>Uso de CFDI<br>Uso de CFDI<br>Colegio Simón Bolivar - Jardin de Niños -<br>SUBTOTAL              | nales en caso de contar con ellos.<br>Método de Pago<br>Número de Cuenta Completa | SUBTOTAL   SN45.00   SN45.00   SN45.00                                                                                           | - Si no requieres deje<br>todo en blanco y de<br>clic en realizar<br>pedido |
| Accepto las Condiciones Generales o<br>Requiere Facturación : O Si O No<br>Datos Adicionales<br>Por favor complete los datos adicio<br>forma de Pago<br>Iso de CFDI<br>U pedido<br>PRODUCTO<br>Colegio Simón Bolivar - Jardin de Niños -<br>SUBITOTAL   | nales en caso de contar con ellos.<br>Método de Pago<br>Número de Cuenta Completa | SUBTOTAL   S845.00   S845.00   S845.00   S845.00   S845.00   S845.00   S845.00   S845.00   S845.00   S845.00   S845.00   S845.00 | - Si no requieres deje<br>todo en blanco y de<br>clic en realizar<br>pedido |

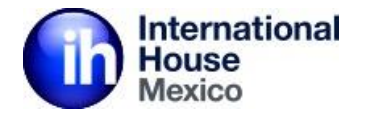

| f 🎔 📥 in 🖸                                                                                                    | Login Acceso a Escuelas Carrito Checkout                                                                                                    |
|----------------------------------------------------------------------------------------------------|----------------------------------------------------------------------------------------------------|
| International<br>House<br>Mexico                                                                                                    | Inicio Sedes Libros Contacto                                                                                                    |
| Al dar clic en Realizar Pago será redirigido al portal banc<br>En las siguientes pantallas deberás manejar el nombre d<br>Total: \$845.00<br>Realizar Pago | ario en el que se le pedirán los datos de su tarjeta, al terminar podrá volver aquí.<br>lel estudiante y/o candidato para completar el proceso de pago. |
| Da clic en realiza                                                                                                    | ar pago                                                                                                    |
|                                                                                                    | CAMBRIDGE ENGLISH<br>Language Assessment                                                                                                    |

**8** 

Authorised Platinum Centre

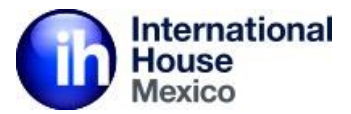

▼ INTERNATIONAL HOUSE MEXICO × +

mexico.com.mx/multipagos/portal/base/payment/required

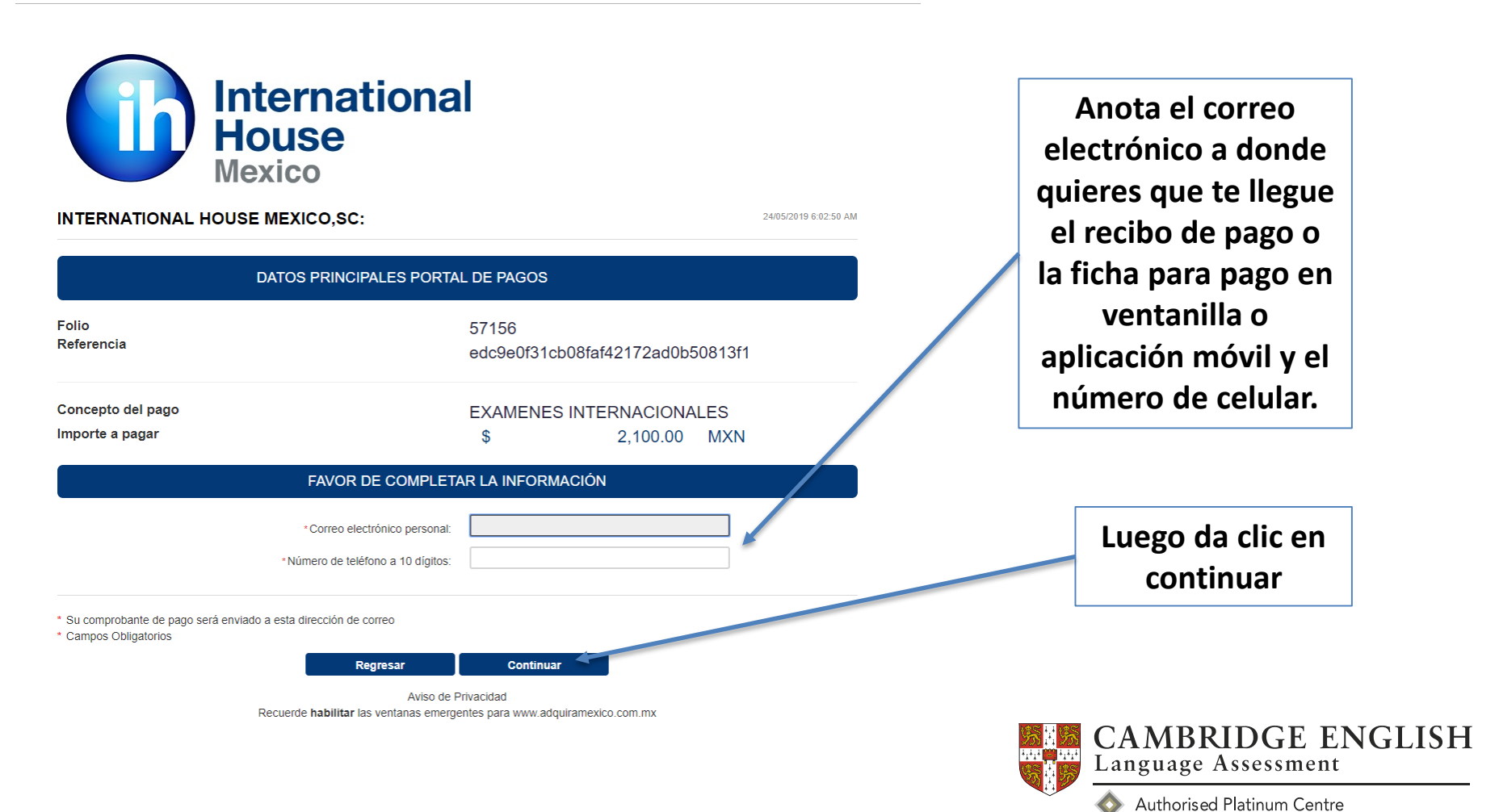

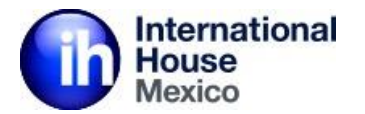

mx/multipagos/portal/payment/paymentmethod

#### Soñar / Crear / Lograr **siempre juntos**

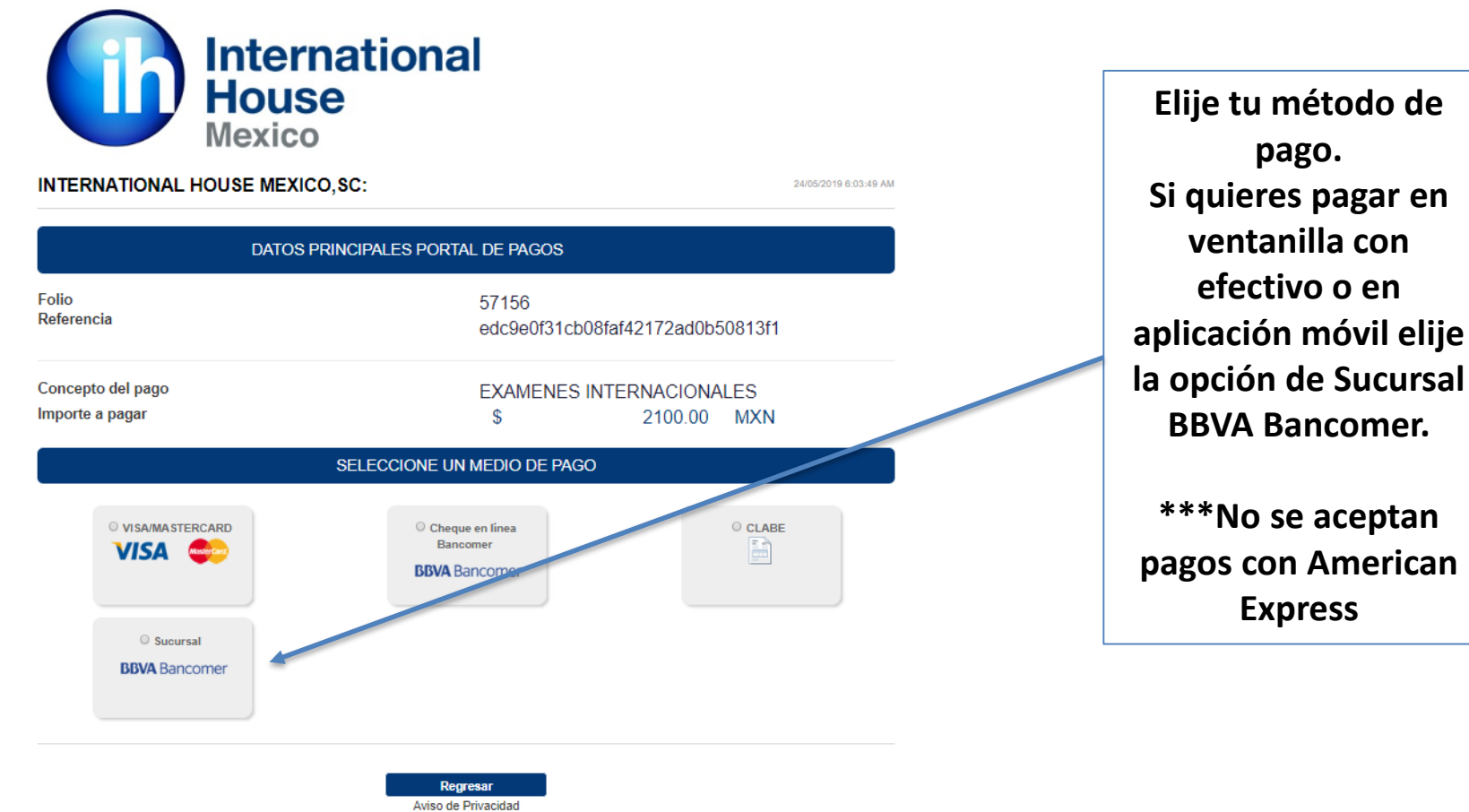

Recuerde habilitar las ventanas emergentes para www.adquiramexico.com.mx

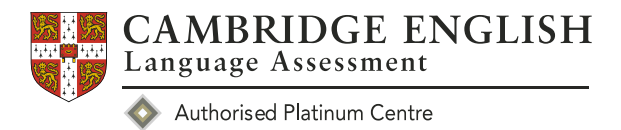

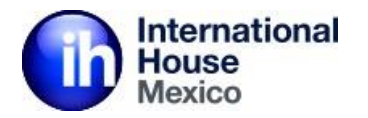

 $\diamond$ 

Authorised Platinum Centre

#### PAGO CON VISA O MASTER CARD

m.mx/multipagos/portal/payment/tdxdata

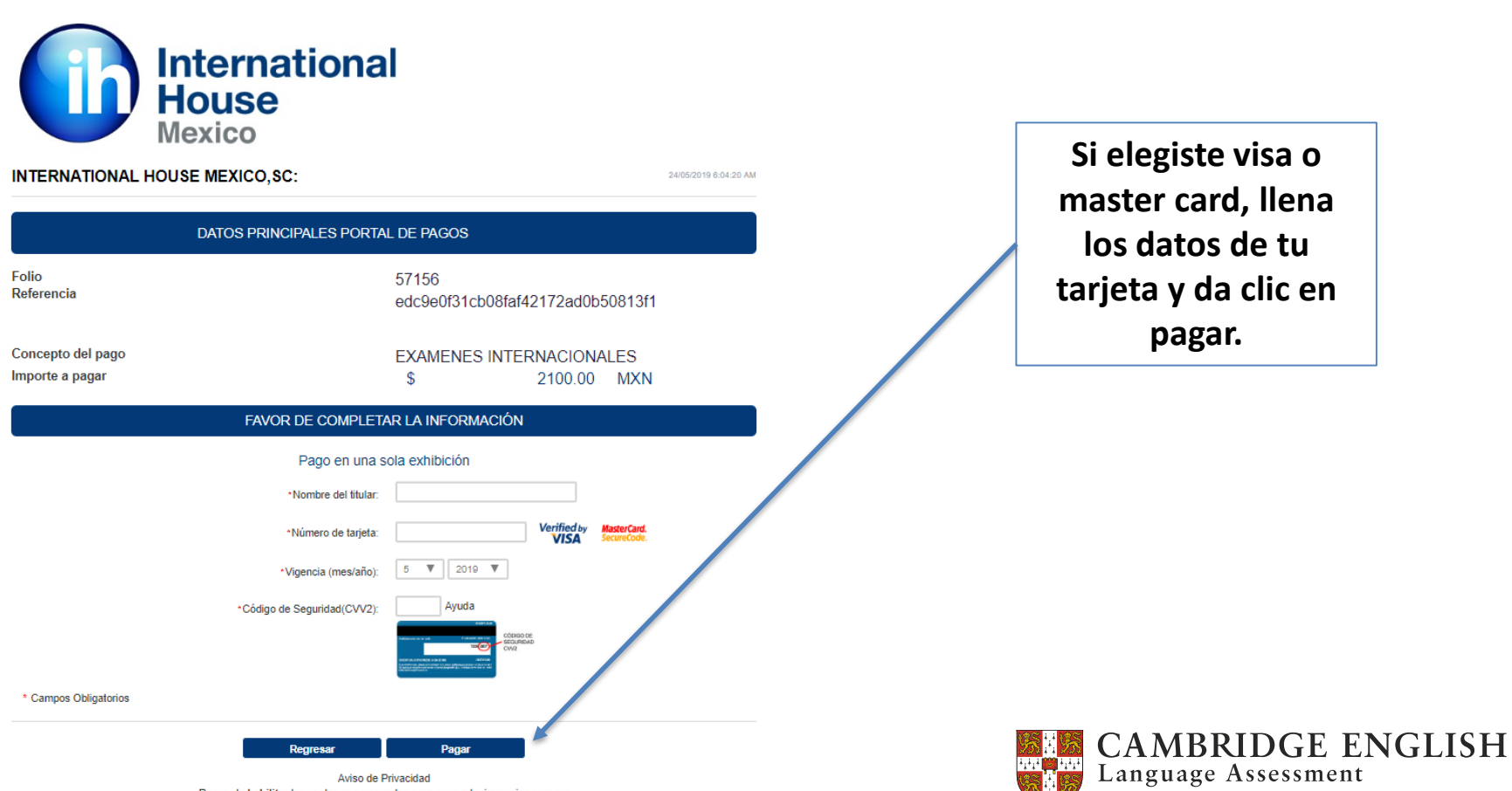

Recuerde habilitar las ventanas emergentes para vvvv.adquiramexico.com.mx

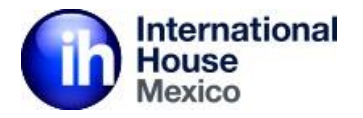

#### INTERNATIONAL HOUSE MEXICO,SC

INTERNATIONAL HOUSE MEXICO

COMPROBANTE DE PAGO POR INTERNET (ORIGINAL)

Fecha de pago: 31/08/2018 13:36 PM Referencia: e22e2bebdc0179a0054392dad38b995c Folio: 47600 Concepto: CURSOS DE IDIOMAS Medio de pago: VISA/MASTERCARD Titular de la Tarjeta de Crédito: Javier Emmanue Fabela Cano Número tarjeta: \*\*\*\*\*\*\*\*\*\*0624 Autorización: 678814 Afiliación: 4038986 Pago en una sola exhibición

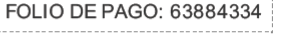

Importe: \$5,500.00

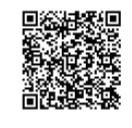

CINCO MIL QUINIENTOS PESOS 00/100 MXP

#### PAGARÉ NO NEGOCIABLE CON INSTITUCIONES DE CRÉDITO

Por este pagaré prometo y me obligo incondicionalmente a pagar a la orden de la Institución Emisora de la tarjeta, la cantidad que aparece en el total de este título el cual suscribo al amparo del contrato que tengo celebrado con dicha Institución para el uso de esta tarjeta. Reconozco y acepto que el presente es comprobante de la operación. El cual tiene pleno valor probatorio y fuerza legal en virtud de que firme y/o digite mi firma electrónica, la cual es de mi exclusiva responsabilidad por lo que manifiesto plena conformidad respecto al cargo efectuado a la que cuenta de la que se deriva esta Tarjeta.

\*\*\* Este es el comprobante de pago que deberás entregar en la coordinación de inglés y guardar una copia para ti. Al terminar la operación de inmediato te llegará un correo a la dirección que registraste con un recibo de pago como este

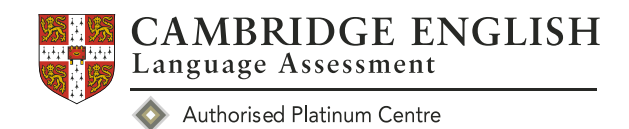

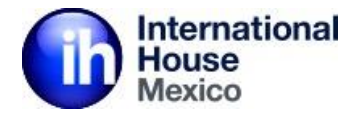

#### PAGO EN EFECTIVO O EN APLICACIÓN MÓVIL EN BBVA Bancomer

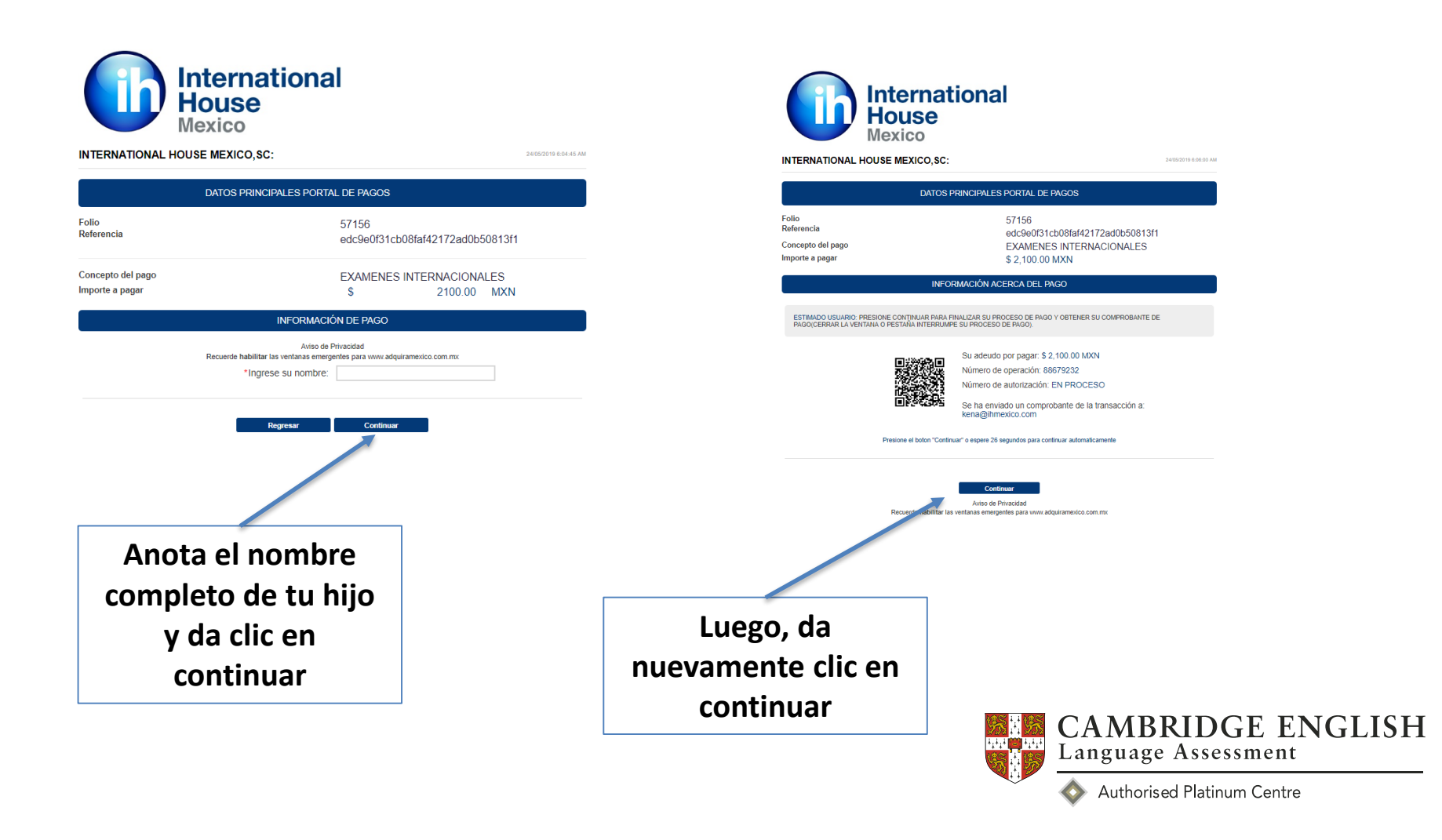

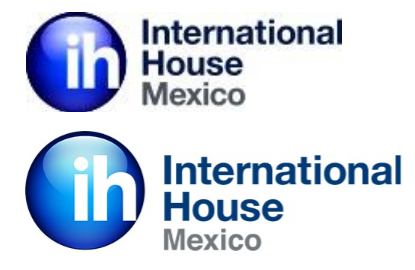

INTERNATIONAL HOUSE MEXICO, SC:

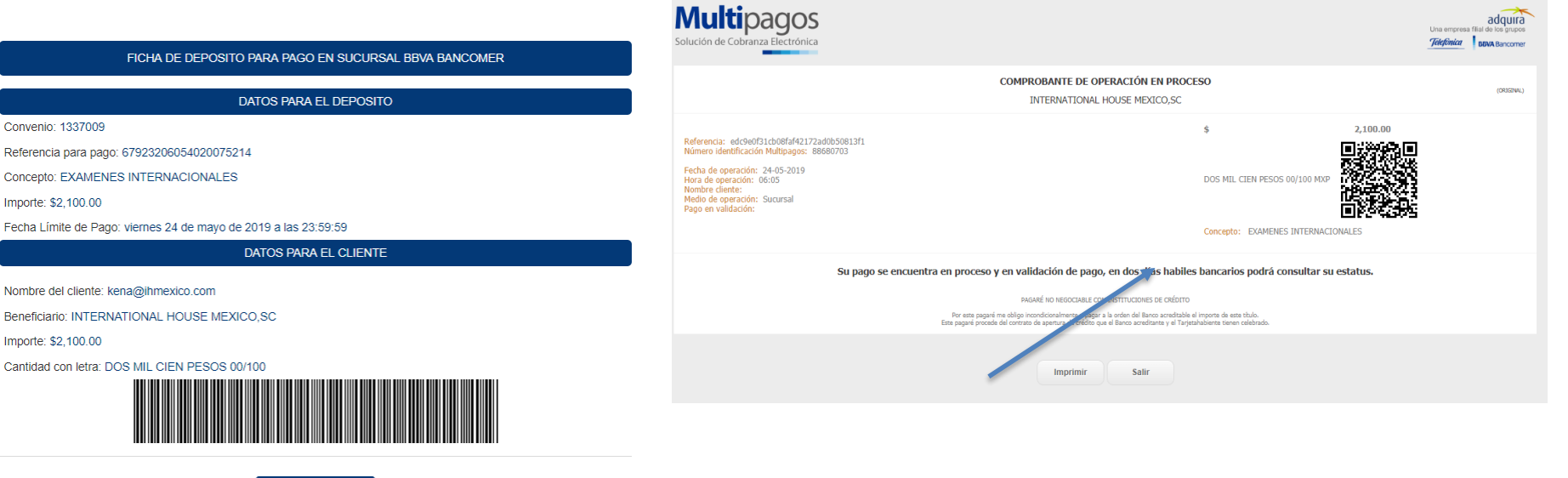

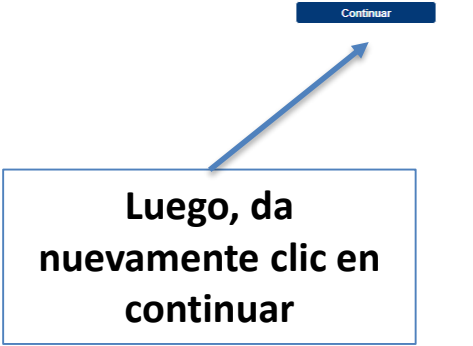

Luego, da clic en salir

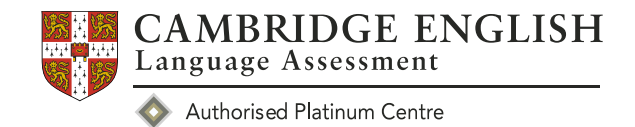

Soñar / Crear / Lograr

siempre juntos

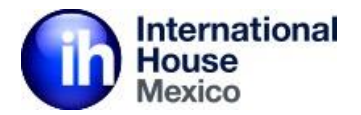

| В                                                                                                    | <b>BVA</b> Bancomer <sub>!r</sub> |
|----------------------------------------------------------------------------------------------------|-----------------------------------|
| FICHA DE DEPOSITO PARA PAGO EN SUCURSAL BBVA BANCOMER                                                                                                    |                                   |
| DATOS PARA EL DEPOSITO                                                                                                    |                                   |
| Convenio: 1337009<br>Referencia para pago: 67923206054020075214<br>Concepto: EXAMENES INTERNACIONALES<br>Importe: \$2,100.00<br>Fecha Límite de Pago: viernes 24 de mayo de 2019 a las 23:59:59 |                                   |
| DATOS PARA EL CLIENTE                                                                                                    |                                   |
| Nombre del cliente:<br>Beneficiario: INTERNATIONAL HOUSE MEXICO,SC<br>Importe: \$2,100.00<br>Cantidad con letra: DOS MIL CIEN PESOS 00/100                                                      |                                   |

\*\*\* El comprobante de pago deberás entregarlo en la coordinación de inglés.

#### Soñar / Crear / Lograr **siempre juntos**

Inmediatamente llegará al correo electrónico que registraste un PDF con esta ficha de pago con la cual podrás pagar en banco, cajero inteligente o en aplicación móvil, en estos 3 casos deberás verificar que el número de convenio y referencia de pagos son correctos

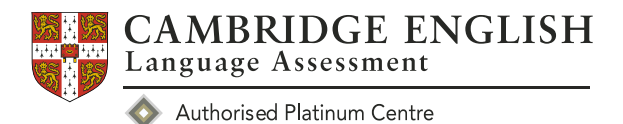

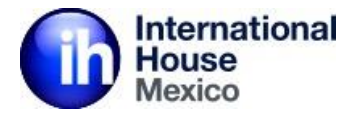

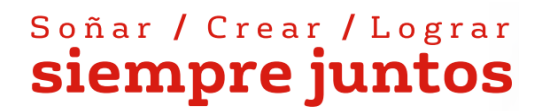

## Has finalizado de manera exitosa el pago en nuestra plataforma de pago

### ¡Gracias!

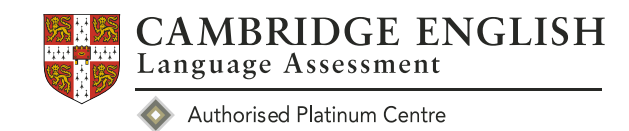